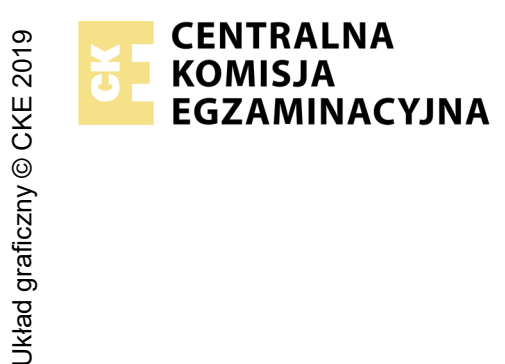

## EGZAMIN ZAWODOWY Rok 2023 ZASADY OCENIANIA

Arkusz zawiera informacje prawnie chronione do momentu rozpoczęcia egzaminu

Nazwa kwalifikacji: **Montaż i eksploatacja urządzeń elektronicznych i systemów informatyki medycznej** Oznaczenie arkusza: **MED.07-01-23.06-SG** Oznaczenie kwalifikacji: **MED.07** Numer zadania: **01** Wersja arkusza: **SG** 

Wypełnia egzaminator

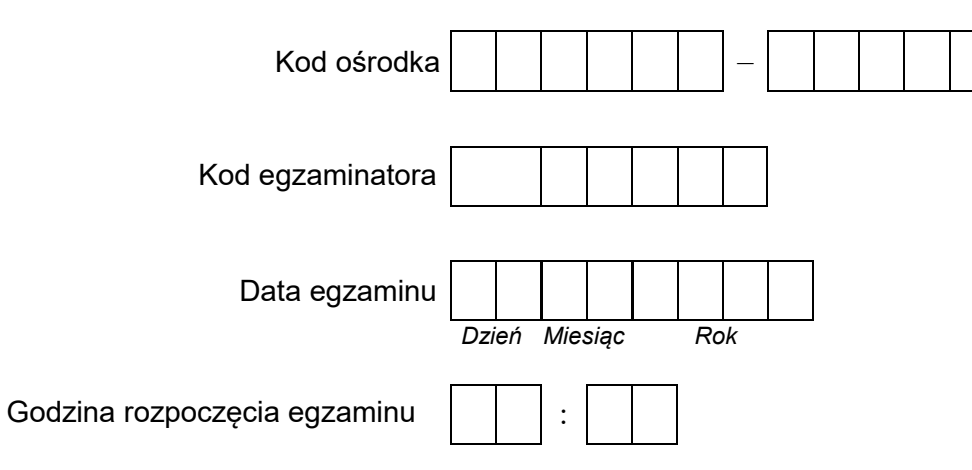

| Numer <i>PESEL</i> zdającego* |  |  |  |  |  |  |  | N<br>stai | er<br>ska |  |  |  |
|-------------------------------|--|--|--|--|--|--|--|-----------|-----------|--|--|--|
|                               |  |  |  |  |  |  |  |           |           |  |  |  |
|                               |  |  |  |  |  |  |  |           |           |  |  |  |
|                               |  |  |  |  |  |  |  |           |           |  |  |  |
|                               |  |  |  |  |  |  |  |           |           |  |  |  |
|                               |  |  |  |  |  |  |  |           |           |  |  |  |
|                               |  |  |  |  |  |  |  |           |           |  |  |  |

\* w przypadku braku numeru PESEL – seria i numer paszportu lub innego dokumentu potwierdzającego tożsamość

## **Egzaminatorze!**

- Oceniaj prace zdających rzetelnie i z zaangażowaniem. Dokumentuj wyniki oceny.
- Stosuj przyjęte zasady oceniania w sposób obiektywny.
- Jeżeli zdający, wykonując zadanie egzaminacyjne, uzyskuje inne rezultaty albo pożądane rezultaty uzyskuje w inny sposób niż uwzględniony w zasadach oceniania lub przedstawia nietypowe rozwiązanie, ale zgodnie ze sztuką w zawodzie, to nadal oceniaj zgodnie z kryteriami zawartymi w zasadach oceniania. Informacje o tym, że zasady oceniania nie przewidują zaistniałej sytuacji, przekaż niezwłocznie w formie pisemnej notatki do Przewodniczącego Zespołu Egzaminacyjnego z prośbą o przekazanie jej do Okręgowej Komisji Egzaminacyjnej. Notatka może być sporządzona odręcznie w trybie roboczym.
- Informuj przewodniczącego zespołu nadzorującego o wszystkich nieprawidłowościach zaistniałych w trakcie egzaminu, w tym w szczególności o naruszeniach przepisów bezpieczeństwa i higieny pracy i o podejrzeniach niesamodzielności w wykonaniu zadania przez zdającego.

|           | Numer<br>stanowiska                                                                                                    |                    |                               |                                    |                                      |                                |          |
|-----------|----------------------------------------------------------------------------------------------------|--------------------|-------------------------------|------------------------------------|--------------------------------------|--------------------------------|----------|
|           | Elementy podlegające ocenie/kryteria oceny                                                                                                    | Egz<br>jeż<br>kryt | amir<br>zeli z<br>reriui<br>n | iator<br>dając<br>m albi<br>ie spę | vpis<br>y sp<br>o <b>N</b> ,<br>Hnił | uje <b>1</b><br>ełnił<br>jeżel | -,<br>li |
| Re        | zultat 1: Uzupełniona Karta badania aparatu EKG                                                                                                    |                    |                               |                                    |                                      |                                |          |
| Uv<br>naj | raga: Jeśli znajdujący się na stanowisku symulator nie pozwala na ustawienie dokładnie wartości HR z zadania należy przyjąć v<br>ibliższą podanej w zadaniu możliwą do ustawienia na symulatorze.                       | varte              | OŚĆ                           | HR                                 |                                      |                                |          |
| 1         | W polu "Nazwa badanego urządzenia" oraz "Typ badanego urządzenia" wpisano nazwę i typ wynikające z dokumentacji<br>aparatu                                                                                              |                    |                               |                                    |                                      |                                |          |
| 2         | W Tabeli 1. przekreślono wszystkie niepoprawne wnioski "TAK/NIE" zgodnie z wydrukiem otrzymanym podczas badania<br>torów V1-V6 elektrokardiografu                                                                       |                    |                               |                                    |                                      |                                |          |
| Та        | pela 2.:                                                                                                    |                    |                               |                                    |                                      |                                |          |
| 3         | W polu "Odstęp RR" wpisano wartość w [s] lub [ms] wyznaczoną na podstawie wydruku C dla HR ok. 90 BPM                                                                                                    |                    |                               |                                    |                                      |                                |          |
| 4         | W polu "Obliczona wartość HR" dla HR ok. 90 BPM symulatora wpisano wyznaczoną wartość HR na podstawie wydruku<br>przebiegu elektrokardiogramu i wzorów HR[BPM]=60/RR   dla  RR w [s], HR[BPM]=60000/RR   dla  RR w [ms] |                    |                               |                                    |                                      |                                |          |
| 5         | W polu "Odstęp RR" wpisano wartość w [s] lub [ms] wyznaczoną na podstawie wydruku D dla HR ok. 180 BPM                                                                                                    |                    |                               |                                    |                                      |                                |          |
| 6         | W polu "Obliczona wartość HR" dla HR ok.180 BPM symulatora wpisano wyznaczoną wartość HR na podstawie wydruku<br>przebiegu elektrokardiogramu i wzorów HR[BPM]=60/RR dla RR w [s], HR[BPM]=60000/RR dla RR w [ms]       |                    |                               |                                    |                                      |                                |          |
| 7         | Przekreślono niepoprawny wniosek z porównania wyznaczonego HR dla HR ok. 90 BPM symulatora uwzględniając 10% błąd pomiaru                                                                                               |                    |                               |                                    |                                      |                                |          |
| 8         | Przekreślono niepoprawny wniosek z porównania wyznaczonego HR dla HR ok. 180 BPM symulatora uwzględniając 10%<br>błąd pomiaru                                                                                           |                    |                               |                                    |                                      |                                |          |
| 9         | Wniosek końcowy" przekreślono NIE w przypadku poprawnie działającego elektrokardiografu, w przeciwnym wypadku<br>skreślono TAK                                                                                          |                    |                               |                                    |                                      |                                |          |

|          | Numer<br>anowiska                                                                                                    |      |     |    |  |
|----------|----------------------------------------------------------------------------------------------------|------|-----|----|--|
|          | sta                                                                                                    |      |     |    |  |
| Re       | zultat 2: Wydruki z elektrokardiografu                                                                                                    |      |     |    |  |
| Uv<br>na | vaga: Jeśli znajdujący się na stanowisku symulator nie pozwala na ustawienie dokładnie wartości HR z zadania należy przyjąć v<br>ibliższą podanej w zadaniu możliwą do ustawienia na symulatorze.                                                                                                    | vart | OŚĆ | HR |  |
| 1        | Wykonany wydruk z elektrokardiografu, oznaczony literą "A", przy HR ok. 200 BPM i amplitudzie 2mV ustawionej<br>w symulatorze oraz czułości 10 mm/mV i minimalnej prędkości przesuwu papieru ustawionej w elektrokardiografie dla<br>wszystkich 6 odprowadzeń V1-V6 przy wyłączonym filtrze zakłóceń sieciowych |      |     |    |  |
| 2        | Wykonany wydruk z elektrokardiografu, oznaczony literą "B", przy HR ok. 200 BPM i amplitudzie 2mV ustawionej<br>w symulatorze oraz czułości 10 mm/mV i minimalnej prędkości przesuwu papieru ustawionej w elektrokardiografie dla<br>wszystkich 6 odprowadzeń V1-V6 przy włączonym filtrze zakłóceń sieciowych  |      |     |    |  |
| 3        | Wykonany wydruk z elektrokardiografu, oznaczony literą "C", przy HR=90 BPM lub najbliższej wartości możliwej do ustawienia<br>na symulatorze i amplitudzie 1 mV ustawionej w symulatorze oraz czułości 10 mm/mV dla prędkości przesuwu papieru równej<br>50 mm/s dla wszystkich 6 odprowadzeń V1-V6             |      |     |    |  |
| 4        | Wykonany wydruk z elektrokardiografu, oznaczony literą "D", przy HR=180 BPM lub najbliższej wartości możliwej do<br>ustawienia na symulatorze i amplitudzie 1 mV ustawionej w symulatorze oraz czułości 10 mm/mV dla prędkości przesuwu<br>papieru równej 50 mm/s dla wszystkich 6 odprowadzeń V1-V6            |      |     |    |  |
| Re       | zultat 3. Skonfigurowane urządzenia sieciowe                                                                                                    |      |     |    |  |
| W        | celu sprawdzenia rezultatu należy zalogować się na konto ADMIN z hasłem: Egzamin1!                                                                                                    |      |     |    |  |
| 1        | Przywrócono ustawienia fabryczne rutera                                                                                                    |      |     |    |  |
| 2        | Przypisano dla interfejsu LAN rutera adres 192.168.10.1                                                                                                    |      |     |    |  |
| 3        | Przypisano dla interfejsu LAN rutera maskę 255.255.255.128                                                                                                    |      |     |    |  |
| 4        | Włączono na ruterze serwer DHCP z ustawionym zakresem 192.168.10.101 - 192.168.10.110                                                                                                    |      |     |    |  |
| 5        | Skonfigurowano serwer DHCP rutera, aby przydzielił bramę LAN: 192.168.10.1 stacji roboczej                                                                                                    |      |     |    |  |
| 6        | Zarezerwowano na ruterze adres 192.168.10.105 dla interfejsu sieciowego LAN1 stacji roboczej                                                                                                    |      |     |    |  |
| 7        | Przypisano dla interfejsu WAN adres: 172.160.2.10/27, adres bramy 172.160.2.1, jeśli jest wymagany                                                                                                    |      |     |    |  |
| 8        | Przypisano serwer DNS: dla interfejsu WAN 9.9.8.8, opcjonalnie drugi serwer DNS: 8.8.7.7, jeśli jest wymagany                                                                                                    |      |     |    |  |
| 9        | Skonfigurowano przełącznik: adres IP 192.168.10.120                                                                                                    |      |     |    |  |
| 10       | Przypisano maskę przełącznika 255.255.255.128                                                                                                    |      |     |    |  |

| r<br>ška      |  |  |  |
|---------------|--|--|--|
| lume<br>nowis |  |  |  |
| N<br>stal     |  |  |  |
|               |  |  |  |

| Re | zultat 4. Podłączone fizycznie urządzenia sieciowe oraz wykonane zrzuty ekranowe testu połączeń                                                                                         |      |    |  |  |
|----|----------------------------------------------------------------------------------------------------|------|----|--|--|
| W  | celu sprawdzenia rezultatu należy zalogować się na konto ADMIN z hasłem: Egzamin1! lub na konto Gabinet z hasłem: Egzami                                                                | in12 | 23 |  |  |
| 1  | Ruter podłączony jest do przełącznika za pomocą przewodu Patchcord oraz do zasilania sieciowego                                                                                         |      |    |  |  |
| 2  | Na pulpicie konta Gabinet zapisano plik ruter.jpg zawierający zrzut ekranu z wykonania testu połączenia komputera z ruterem<br>dowolnym poleceniem systemowym                           |      |    |  |  |
| 3  | Przełącznik podłączony jest do interfejsu LAN1 komputera za pomocą przewodu Patchcord oraz do zasilania sieciowego                                                                      |      |    |  |  |
| 4  | Na pulpicie konta Gabinet zapisano plik przełącznik.jpg zawierający zrzut ekranu z wykonania  testu połączenia komputera<br>z przełącznikiem dowolnym poleceniem systemowym             |      |    |  |  |
| 5  | Na pulpicie konta Gabinet zapisano plik ipconfig.jpg zawierający zrzut ekranu z wykonanego polecenia ipconfig<br>potwierdzającego otrzymanie zarezerwowanego adresu dla interfejsu LAN1 |      |    |  |  |
| Re | zultat 5. Skonfigurowany komputer do pracy w sieci z założonym kontem Gabinet                                                                                                    |      |    |  |  |
| 1  | Założono nowe konto z nazwą logowania: <i>Gabinet</i>                                                                                                    |      |    |  |  |
| 2  | Ustawiono uprawnienia konta jako: użytkownik standardowy                                                                                                    |      |    |  |  |
| 3  | Ustawiono hasło nowego konta: <i>Egzamin123</i>                                                                                                    |      |    |  |  |
| 4  | Ustawiono minimalną długość hasła: 8 znaków                                                                                                    |      |    |  |  |
| 5  | Ustawiono ważność hasła na 30 dni                                                                                                    |      |    |  |  |
| 6  | Ustawiono tworzenie historii 3 ostatnich haseł, aby nie można było ponownie ustawić starego hasła                                                                                       |      |    |  |  |
| 7  | Ustawiono nazwę połączenia sieciowego LAN1                                                                                                    |      |    |  |  |
| 8  | Ustawiono dla połączenia sieciowego adres IP uzyskany automatycznie                                                                                                    |      |    |  |  |

|     | Numer                                                                                                    | stanowiska |  |  |  |
|-----|----------------------------------------------------------------------------------------------------|------------|--|--|--|
| Re  | zultat 6. Zainstalowany program Wireshark i zrzut ekranowy z przechwyconej komunikacji                                                                                        |            |  |  |  |
| 1   | Zainstalowano program Wireshark w komputerze                                                                                                    |            |  |  |  |
| 2   | Zapisano na pulpicie konta Gabinet  zrzut ekranu z przechwyconej komunikacji komputera z dowolnym urządzeniem<br>sieciowym do pliku graficznego o nazwie <i>wireshark.jpg</i> |            |  |  |  |
| Prz | zebieg 1: Podłączenie, uruchomienie i obsługa elektrokardiografu                                                                                                    |            |  |  |  |
| Zd  | ający:                                                                                                    |            |  |  |  |
| 1   | podłączył zasilanie 230V elektrokardiografu lub zainstalował baterie/akumulatory                                                                                              |            |  |  |  |
| 2   | wykonał połączenie symulatora z aparatem EKG zgodnie z dokumentacją                                                                                                    |            |  |  |  |
| 3   | założył rolkę papieru do aparatu EKG zgodnie z instrukcją                                                                                                    |            |  |  |  |
| 4   | ustawił elektrokardiograf na pracę dla 6 odprowadzeń przedsercowych Wilsona                                                                                                   |            |  |  |  |
| 5   | ustawił w symulatorze generowanie przebiegów EKG dla co najmniej 6 odprowadzeń przedsercowych Wilsona                                                                         |            |  |  |  |
| 6   | zachowywał porządek na stanowisku pracy w czasie wykonywania zadania i stosował przepisy BHP                                                                                  |            |  |  |  |

Egzaminator .....

imię i nazwisko

data i czytelny podpis